### **Overdrive Online/Sora App for**

# eBooks and Audiobooks

#### Click on topic to jump link

- 1. Accessing & Using Overdrive Online
- 2. <u>Searching & Downloading eBooks and Audiobooks</u>
- 3. Returning an eBook or Audiobook
- 4. Accessing & Using Sora App
- 5. <u>To Request an eBook or Audiobook to be added to Overdrive/Sora</u>
- 6. ELL Students & Overdrive
- 7. Destiny Quest

### Accessing & Using Overdrive Online http://library.lcsc.us/

- When on the library website, choose "Electronic Resources>Middle School Resources"
- Scroll down to "Browse and Check out eBooks" and select the "Download Audiobooks & eBooks" icon

**Overdrive Login** 

- Follet Account
  - Username: email without the lcstudents.com
  - Passwork: ID #

## Searching & Downloading eBooks and Audiobooks

#### eBook

- Type a book title into the search bar
- The headphone icon is an audiobook. Can be checked out for 28 days.
- The book icon is an eBook. Can be checked out for 14 days.
- Select a book.
- Click "Borrow"

#### Audiobook

- From you Checkouts page, select "Listen (in your browser)" to listen using OverDrive Listen
  - <u>OverDrive Listen</u>- you can listen to borrowed audiobooks right in your web browser. This has features of skip forward or backward, adjust playback speed, add bookmarks, notes, and highlights.

# Returning an eBook or Audiobook

- All titles will be automatically returned on the due date.
- Each user is allowed a maximum of 2 checkouts.
- If you want to return the title earlier than the due date, go to your Checkouts page and select "Return Title" beneath the title.

## Accessing & Using Sora App

On your mobile device, go to Google Play Store or Apple App Store

- Find "Lake Central School Corporation"
- Username: email without the lcstudents.com
- Passwork: ID #
- Select the binoculars at the bottom of the screen and search the collection
- Select "Borrow" on the book you want
- The book will open. When you close the book, it will go to your Shelf.

# To Request an eBook or Audiobook to be added to Overdrive/Sora

- Contact your school librarian Ms. Rose, rclary@lcscmail.com
- Currently, we own only one copy of each novel on the novel list. The library lending model for these titles is One copy/One user. If the need arises for additional copies, please let me know immediately!

# ELL Students & Overdrive

- When reading in your browser with OverDrive Read, you can define/translate words.
  - To select a word, click or tap and hold the word until the highlighter pops up.
  - Drag the cursor to select more than one word.
  - $\circ~$  Click or tap "Define" to look up the highlighted word in the dictionary.
  - In this panel, you can also look up the word or phrase on overdrive.com, Wikipedia, Google, or Google Translate.

# **Destiny Quest**

• A fun, personalized book search & collection area linked to your school library.